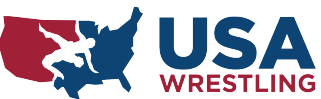

## USA Wrestling Membership Tip Sheet

Visit USA Wrestling at https://www.usawmembership.com

## **Create a Profile**

- Click on Create Free Account
  - Step 1: Profiles
    - Click Go to Profiles
    - Start creating a profile and entering all personal information as prompted
  - Complete Background Check
    - You will be directed to the NCSI website to complete the background check
  - Complete Safesport course
    - Either Print or Save and E-mail certificate to Lisa Haggitt (Ikhaggitt@gmail.com)
  - Add Club Affiliations
    - Enter "Brighton Wrestling Club" or the USAW Org ID: 2072301 in order to be affiliated with BWC.

This will take 3-4 days for USA Wrestling to process & you will not be able to move on to the next step until that is complete.

## **Obtain Membership**

This can only be completed after the background check in done - note this can take up to 3-4 business days.

- Return to the USA Wrestling website
- Log-In with previously created log-in & password
- Select "Go to Memberships"
  - Select Purchase/Renew Membership
    - Purchase/Renew the "Limited Wrestling Leader Membership"
      - This level of membership is \$35 and will cover you for coaching during practice & for coaching mat-side at tournaments.

- Select your roll in the club "Coach".
  - Then enter **Brighton Wrestling Club** (or USAW ID: 2072301) to add this affiliation to your membership.
  - Note- if you choose to order a plastic card this cost will be your own.
  - Check the box to acknowledge the USA Wrestling General Member Agreement
  - Select Save & Continue to Checkout
- You will be redirected to your Shopping Cart enter your payment information & select
  Finalize Cart

Success - You are now a Member of USA Wrestling! Don't forget to give your membership card to Lisa Haggitt (<u>lkhaggitt@gmail.com</u>)

To locate your membership card:

- Hover over Manage in the top menu & select Memberships
  - · Select the membership profile you would like to find the card for
  - · Select Print Card & this will open your membership card
  - Either print or save and give or email the card to Lisa Haggitt

## **Heads Up Concussion Training**

This is a free course & helpful for keeping our kiddos safe.

- Return to the main menu
  - Hover over the Manage Tab
  - Select the Heads Up Concussion Course
    - Enter the Profile that you would like to use for the course
    - Select Add Course to Cart
    - You will be redirected to your shopping cart you will not need to enter any payment information simply select **Finalize Cart**
- Return to the main menu
  - Hover over the Manage Tab
  - Select the Heads Up Concussion Course
    - Click on My Courses to find the Heads Up Concussion Course
    - Select the Course and Complete as instructed